## OM INNBETALING OD-DAGEN

I år brukes Spleis som innbetalingsmåte for arbeidsgivere på Operasjon Dagsverk. Alle elever må opprette en egen spleis i vår felles spleis for Byåsen vgs. Det er flere måter å få inn innbetalingen på, men her følger en oppskrift på den enkleste måten og som også vil fungere som registrering av deltakelse på dagen. Byåsen vgs har satt en egen minstelønn til kr. 250,- :

1) Gå inn på <u>www.spleis.no/od</u> og søk opp Byåsen vgs for å registrere deg og din Spleis

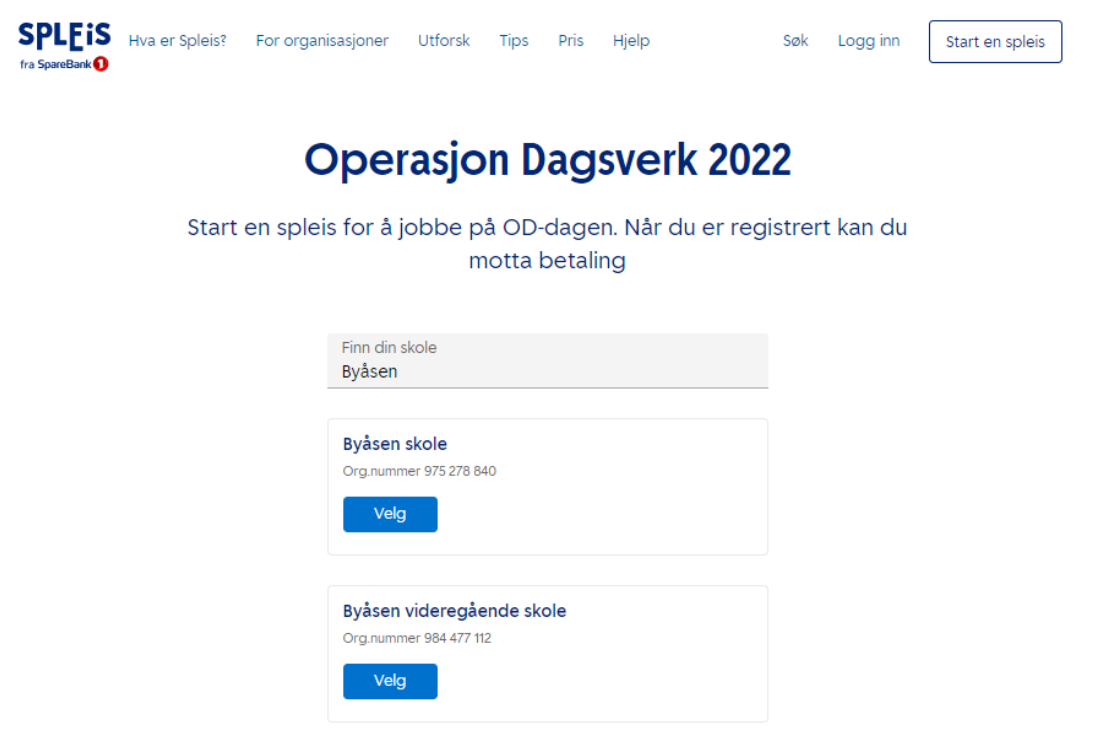

2) Trykk på den grønne knappen «Start en spleis»

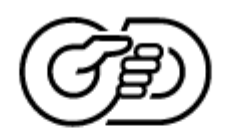

## Byåsen videregående skole

Er du elev på skolen og skal jobbe? Start en spleis for å få betalt.

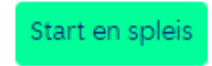

3) Trykk så på den blå knappen «Opprett en spleis». Du får nå 3 valg. Velg det som er aktuelt for deg. Velger du å selge digitale skrapelodd som et alternativ må du selge 5 lodd for å komme opp i kr. 250,-

|   | Hva skal du gjøre på OD-dagen?                                                                                                    |  |  |
|---|----------------------------------------------------------------------------------------------------|--|--|
| ç | ðnsker du at spleisen ikke skal være synlig for andre enn de du deler den<br>med, velg «Jobb for en arbeidsgiver».                                                                                                    |  |  |
|   | Jeg skal jobbe for noen andre                                                                                                    |  |  |
|   | Feks om du skal jobbe på KIWI, hos faren til en venn, hos<br>bestemor, eller en annen arbeidsgiver.                                                                                                    |  |  |
|   | Les mer 🗸                                                                                                    |  |  |
|   | Velg                                                                                                    |  |  |
|   | Jeg/vi skal selge-, eller gjøre noe for å tjene<br>penger<br>F.eks om du skal selge boller, ha loppemarked, ha<br>konsert/synge, skifte bildekk, eller noe annet. Om dere er<br>flere lager dere én spleis for gruppen.<br>Les mer v |  |  |
|   | veig                                                                                                    |  |  |
|   | Jeg skal selge digitale skrapelodd<br>Om du vil tjene penger på å selge digitale skrapelodd til<br>f.eks familie og venner.                                                                                                    |  |  |
|   |                                                                                                    |  |  |

De fleste vil nok jobbe for noen andre, så oppskriften tar utgangspunkt i dette videre, men prinsippet er det samme på alle tre alternativer!

4) Du må nå registrere deg med en av følgende tre alternativer. Følg instruksene. Her viser vi hvordan det ser ut når du oppretter med e-post:

| For å g        | Start en spleis<br>å videre må du logge inn eller registrere deg          |
|----------------|---------------------------------------------------------------------------|
| f              | Fortsett med Facebook                                                     |
| G              | Fortsett med Google                                                       |
|                | Fortsett med e-post                                                       |
| Ved å fortsetf | e aksepterer du våre <u>vilkår for bruk</u> og <u>personvernerklæring</u> |
|                | Lukk                                                                      |
|                |                                                                           |

Skriv inn e-postadressen din og «registrer deg». Fyll ut navnet ditt på neste side og trykk «registrer deg» en gang til:

|                                                          | Logg inn             |
|----------------------------------------------------------|----------------------|
|                                                          | Registrer deg        |
|                                                          |                      |
|                                                          | <u>Glemt passord</u> |
|                                                          |                      |
|                                                          |                      |
| ler                                                      |                      |
|                                                          |                      |
| < <u>Tilbake</u>                                         |                      |
| < <u>Tilbake</u>                                         | Registrer deg        |
| < <u>Tilbake</u><br>E-post *                             | Registrer deg        |
| < <u>Tilbake</u><br>E-post *<br>marmal@ti                |                      |
| < <u>Tilbake</u><br>E-post *<br>marmal@ti                | Registrer deg        |
| < <u>Tilbake</u><br>E-post *<br>marmal@tr<br>Lag passoro | Registrer deg        |
| < <u>Tilbake</u><br>E-post *<br>marmal@tr<br>Lag passore | Registrer deg        |
| < <u>Tilbake</u><br>E-post *<br>marmal@tr<br>Lag passoro | Registrer deg        |
| < <u>Tilbake</u><br>E-post *<br>marmal@tr<br>Lag passoro | Registrer deg        |

5) Nå må du legge inn hvilken klasse du går i. Dette er et viktig steg, for det sikrer at du ikke vil få fravær for dagen:

| Byåsen videregående skole                                              |
|------------------------------------------------------------------------|
| Selsbakkvegen 34<br>7027 TRONDHEIM                                     |
| <u>Velg en annen skole</u>                                             |
| Legg til din klasse                                                    |
|                                                                        |
| Q                                                                      |
| Legg til riktig klasse så læreren din kan se at du jobber på OD-dagen. |
| Neste                                                                  |

Hvilken klasse går du i?

- 6) På neste side sjekker du om alle opplysninger stemmer også trykker du «Se spleisen».
- 7) Logg deg inn på e-post kontoen du har oppgitt i spleisen, for du må bekrefte at det er du som eier e-postadressen. Etter at du har bekreftet e-postadressen din må du gjøre det samme med mobilnummeret ditt og verifisere den. Viktig med sikkerhet!

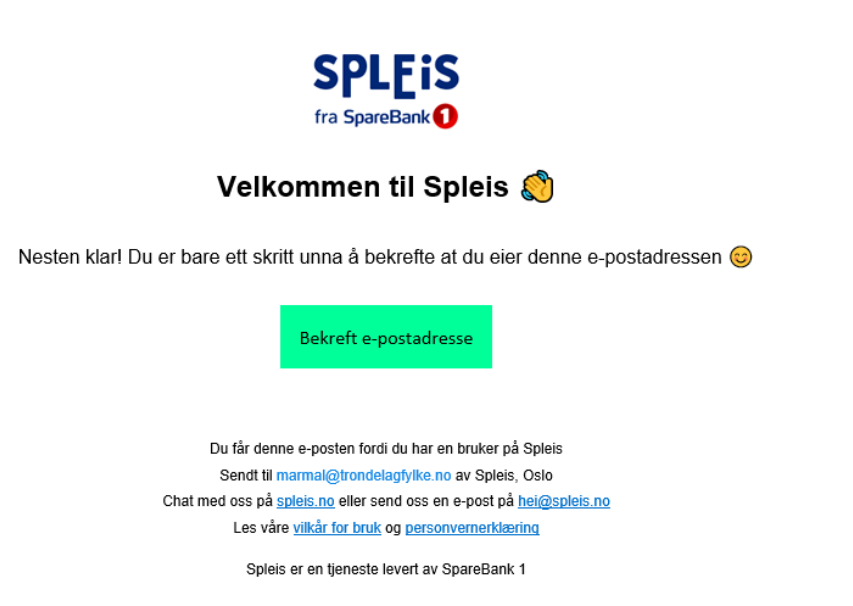

8) Nå kan du gå tilbake til punkt 6, hvor du har trykket «se spleisen». Her trykker du videre på «start spleisen» og «gå til spleisen». Du kommer nå til oversiktssiden for din spleis! Endelig!

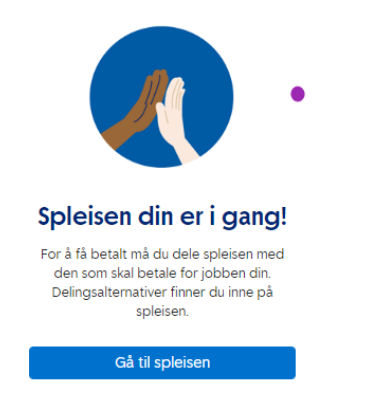

9) På denne oversiktssiden ser du hvordan du kan dele innsamlingen din med arbeidsgiver. VI ANBEFALER Å OPPRETTE EN QR-KODE som du tar en screenshot av -da trenger arbeidsgiver kun å bruke kamerafunksjonen på mobilen sin og kommer rett inn på innbetalingssiden. Null stress!

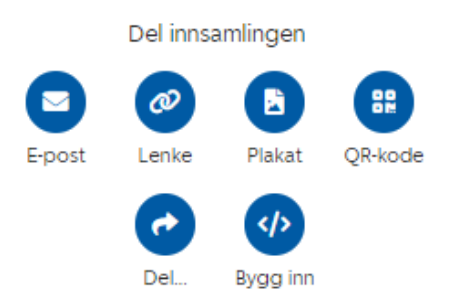

10) Siden vi ikke har satt minstepris til kr. 400,- men kr. 250,- går arbeidsgiver inn på «Gi et valgfritt beløp» og trykker «Støtt». Her legger arbeidsgiver inn beløp og om han/hun vil betale med kort, vipps eller faktura.

| Gi et valgfritt beløp                                |  |  |
|------------------------------------------------------|--|--|
| Gi det du vil                                        |  |  |
| For deg som vil støtte oss med et valgfritt<br>beløp |  |  |
| Støtt                                                |  |  |
|                                                      |  |  |

ENDELIG FRIST FOR INNBETALING ER 1.12.22 – MEN FINT OM ARBEIDSGIVER STØTTER MED ET BELØP **SAMME DAG** SOM DU JOBBER. HUSK Å TAKKE FOR STØTTEN OG LYKKE TIL MED OPERASJON DAGSVERK!